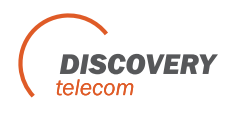

# Настройка шлюзов DWG-серии. Asterisk

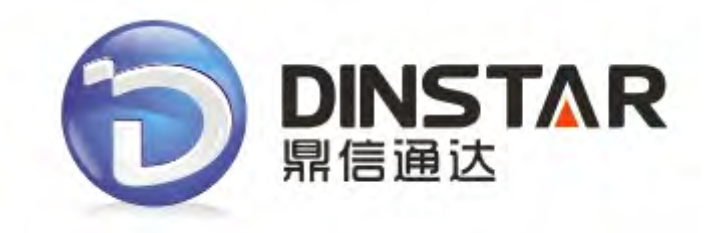

# Содержание

| 1. Настройка Asterisk                                                | 3 |
|----------------------------------------------------------------------|---|
| 1.1 sip.conf                                                         | 3 |
| 1.2 extensions.conf                                                  | 3 |
| 2. Настройка DWG-шлюза                                               | 4 |
| 2.1 SIP конфигурация (System Configuration->SIP Configuration)       | 4 |
| 2.2 Конфигурация портов (System Configuration->Port Configuration)   | 4 |
| 2.3 Конфигурация служб (System Configuration->Service Configuration) | 5 |
| 2.4 Группы портов (Port Group Configuration->Port Group)             | 5 |
| 2.5 Правила (Operation)                                              | 6 |
| 2.6 Настройки перенаправления (Routing Configuration)                | 7 |

# 1. Настройка Asterisk

**План набора (Dialplan)**: звонки с шлюза серии DWG будут направлены на расширение (extension) 101. Внутренние расширения доб. "9" как префикс для звонка за переделы внутренней сети.

#### 1.1 sip.conf

[general] context=default allowoverlap=no bindport=5060 bindaddr=0.0.00 srvlookup=yes

[101] type=friend secret=101 host=dynamic context=from-internal username=101

[dwg] type=friend secret=dwg host=dynamic context=from-PSTN username=dwg

#### 1.2 extensions.conf

[default]

[from-internal] exten => 101,1,Dial(sip/101,10) exten => \_9.,1,Dial(sip/dwg/\${EXTEN:1},30)

[from-PSTN] exten => s ,1,Goto(from-internal,101,1)

## 2. Настройка DWG-шлюза

#### 2.1 SIP конфигурация (System Configuration->SIP Configuration)

IP-адрес SIP-сервера (SIP server Address): введите IP-адрес Asterisk.

Зарегистрирован (Is Register): выберите Yes (Да).

Режим, когда Caller ID доступен (From Mode when Caller ID Is Available): выберите **Tel/Tel**.

| SIP Configuration                                    |             |
|------------------------------------------------------|-------------|
| SIP Proxy                                            |             |
| SIP Server Address<br>SIP Server Port(default: 5060) | 5060        |
| Outbound Proxy                                       |             |
| Outbound Proxy Address                               |             |
| Outbound Proxy Port                                  | 5060        |
| Use Random Port                                      | No      Yes |
| Local SIP Port                                       | 5060        |
| Is Register                                          | N Yes       |
| Register Interval(range: 1 - 3600s)                  | 1800 5      |
| T1                                                   | 500 ms      |
| T2                                                   | 4000 ms     |
| T4                                                   | 5000 ms     |
| TMAX                                                 | 32000 ms    |
| Keepalive Interval(range:0 - 3600s,0 means disable)  | 10 s        |
| Enable 100rel                                        | No      Yes |
| Refer to Use Target Contact                          | No Ves      |
| From Mode when Caller ID Is Available                | Tel/Tel     |
| From Mode when Caller ID Is Unavailable              | Anonymouse  |
| Answer Mode                                          | Answered 💌  |

## 2.2 Конфигурация портов (System Configuration->Port Configuration)

Введите учётную запись SIP (SIP Account). В поле "To VOIP Hotline" введите "**s**", DWG-шлюз отправит "s" в Asterisk, который подходит плану набора " exten => s ,1,Goto(from-internal,101,1)".

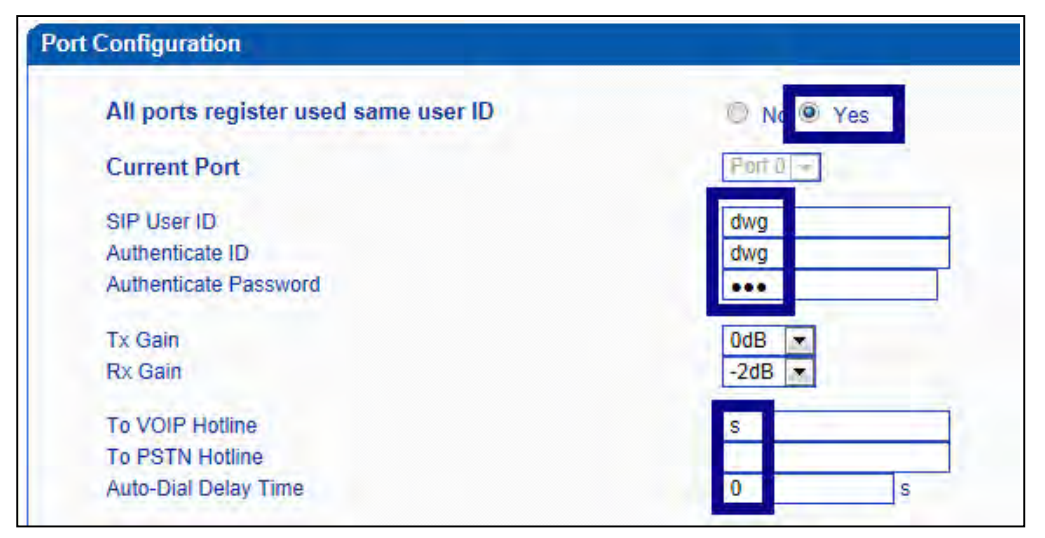

#### 2.3 Конфигурация служб (System Configuration->Service Configuration)

Включить звонок без терминирования на шлюзе ("IP to PSTN One Stage Dialing") отметьте **yes (да).** DTMF-метод (DTMF Method): выберите **RFC2833.** 

ID пользователя является номер телефона ("User ID Is Phone Number") отметьте Yes (да).

Только приём звонков с SIP-сервера ("Only Accept Calls from SIP Server"): отметьте No (Her).

Разрешить вызовы с PSTN на IP без регистрации ("Allow Call from PSTN to IP without Registration"): отметьте **Yes (Да)** 

Разрешить вызовы с IP на PSTN без регистрации ("Allow Call from IP to PSTN without Registration"): отметьте **Yes (Да)** 

Отклонять анонимные вызовы с IP на PSTN ("Reject Anonymous Call from IP to PSTN"): No (Her).

| ice Configuration                                       |                                                        |
|---------------------------------------------------------|--------------------------------------------------------|
| Local Start RTP Port                                    | 8000                                                   |
| Enable Slience Suppression                              | No O Yes                                               |
| Call Progress Tone                                      | USA                                                    |
| Preferred Coders(in listed order)                       |                                                        |
| 1st                                                     | PCMA 💌                                                 |
| 2nd                                                     | PCMU 💌                                                 |
| 3rd                                                     | G.729AB                                                |
| Voice Frames per Tx                                     | 2                                                      |
| Notice: The device will restart automatically when 'pre | ferred coders' is changed between G.723.1 and G.729AB. |
| Enable PSTN Incoming Configuration                      | No Ves                                                 |
| Auto Outgoing Douting Tuno                              | Dolling                                                |
| IP to PSTN One Stage Dialing                            | No  Yes                                                |
| Answer Delay                                            | s                                                      |
| Redirect Call When All Ports Busy                       | No O Yes                                               |
| Play Voice Prompt for PSTN Incoming Calls               | No 🔘 Yes                                               |
| DTMF Parameter                                          |                                                        |
| DTMF Method                                             | RFC2833                                                |
| RFC2833 Payload Type                                    | 101                                                    |
| DTMF Volume                                             | +2dB                                                   |
| DTMF Interval                                           | 200 s                                                  |
| Enable STUN                                             | No P Yes                                               |
| Other Configuration                                     |                                                        |
| Enable Private Service                                  | No Q Vog                                               |
| User ID Is Phone Number                                 | O No O Yes                                             |
| Only Accept Calls from SIP Server                       | No C Yes                                               |
| Allow Call from PSTN to IP without Registration         | No Ves                                                 |
| Allow Call from IP to PSTN without Registration         | No @ Yes                                               |
| Reject Anonymous Call from IP to PSTN                   | No      Yes                                            |
| Use # as End Key                                        | No @ Yes                                               |
| Interdigit Timeout                                      | 4 5                                                    |

#### 2.4 Группы портов (Port Group Configuration->Port Group)

Нажмите Добавить ("add") для создания группы портов, выберите порты для включения в группу.

| idex       | 0             |        |   |
|------------|---------------|--------|---|
| escription | all           |        |   |
| elect Mode | Cyclic Ascend | ding   | - |
| ort        | Port 0        | Port 1 |   |
|            | Port 2        | Port 3 |   |
|            | Port 4        | Port 5 |   |
|            | Port 6        | Port 7 |   |

## 2.5 Правила (Operation)

Перейдите в меню Правила "Operation" ---> "**IP->Tel** Operation", нажмите Добавить ("add"). Любой ("any") – подходит для всех номеров.

| Deurse Drefu       |                                   |
|--------------------|-----------------------------------|
| Source Prenx       | any                               |
| Source IP          | © IP 31 <x-lite> ▼</x-lite>       |
|                    | © IP Group                        |
|                    | SIP Server                        |
| Destination Prefix | any                               |
| Operation          | © Forbid Call                     |
|                    | Allow Call                        |
|                    | Auto Call Password Authentication |
| Description        | anv                               |

В меню перейдите "Operation" ---> "**Tel-> IP** Operation", нажмите Добавить ("add").

Любой ("any") - подходит для всех номеров.

-

Отметьте "Auto Call" (автоматический вызов). При вызове из GSM-сети на DWG-шлюз, DWGшлюз автоматически перенаправит на Asterisk.

| Index                           | 31                                                                     |                   |        |  |
|---------------------------------|------------------------------------------------------------------------|-------------------|--------|--|
| Source Prefix                   | any                                                                    |                   |        |  |
| Source Port                     | O Port                                                                 | 0                 |        |  |
|                                 | Port Group                                                             | 0 <all></all>     | -      |  |
| Destination Prefix<br>Operation | any                                                                    |                   |        |  |
|                                 | <ul> <li>Forbid Call</li> <li>Allow Call</li> <li>Auto Call</li> </ul> | Password Authenti | cation |  |
| Description                     | test                                                                   |                   |        |  |

## 2.6 Настройки перенаправления (Routing Configuration)

В меню перейдите в настройки перенаправления (маршутизации) "Routing Configuration" -> "IP->Tel Routing", нажмите Добавить ("add").

| Index              | 0          |                      |
|--------------------|------------|----------------------|
| Description        | default    |                      |
| Source Prefix      | any        |                      |
| Source IP          | © IP       | 31 <x-lite></x-lite> |
|                    | C IP Group | <b>_</b>             |
|                    | SIP Server |                      |
| Destination Prefix | any        |                      |
| Destination        | Port       | 0 🔹                  |
|                    | Port Group | 0 <all></all>        |

В меню перейдите "Routing Configuration" -> "**Tel->IP** Routing", нажмите Добавить ("add").

| Index              | 0          |                      |    |
|--------------------|------------|----------------------|----|
| Description        | default    |                      |    |
| Source Prefix      | any        |                      |    |
| Source             | Port       | 0                    | -  |
|                    | Port Group | 0 <all></all>        | -  |
| Destination Prefix | any        |                      |    |
| Destination        | Port       | 0                    | -  |
|                    | Port Group | 0 <all></all>        | -  |
|                    | © IP       | 31 <x-lite></x-lite> | -  |
|                    | IP Group   |                      | ▼. |
|                    | SIP Server |                      |    |

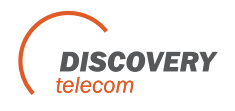